## ANEXO XI - CONFERÊNCIA DE ELEGIBILIDADE DO PACIENTE

- 1- Acessar: https://www.conab.gov.br/
- 2- Clicar em: https://www.conab.gov.br/conab-corporativa: Assistência à Saúde
- 3- Consulta SAS elegibilidade: <u>http://sasconsulta.conab.gov.br/elegibilidade</u>
- 4- Dentro do Portal do Prestador preencha os seguintes campos com os mesmos dados usados para acesso e envio do arquivo XML:
- a. Para o primeiro acesso, clique em Primeiro acesso? Clique aqui;
- b. Caso tenha esquecido a senha clique em Esqueceu a senha? Clique aqui;
- c. Para os demais casos acessar com o CNPJ/CPF e Senha disponíveis.

## Obs: Se não conseguir redefinir a senha, entrar em contato com a Conab de seu Estado.

| Portal SITISS - Site ×                                                   |                                          |                                 |                                   |                                |                                                 |
|--------------------------------------------------------------------------|------------------------------------------|---------------------------------|-----------------------------------|--------------------------------|-------------------------------------------------|
| ← → C ☆ ③ Não seguro   sisdep.com                                        | ab.gov.br/sitiss_portal/site/index?tipo_ | acesso=P                        |                                   |                                |                                                 |
| 🗰 Apps 🗋 Intranet Conab M Gmail 🥃 A                                      | NS 🙋 Administração 💶 YouTube             | 🏹 Google Maps 📗 Biblia Online 🚺 | G1 🚷 phpList 🐈 Voltemos Ao Evange | 👔 Facebook 🚼 Ministério Fiel 🧧 | 🛥 CEB - Agência Onlin: 🛅 LinkedIn 🎊 Reclame Aqr |
| SITISS<br>Módulo Prestador Sistema de Troca de In<br>em Saúde Suplementa | formações<br>r                           |                                 |                                   |                                |                                                 |
| Acesso ao sistema                                                        |                                          |                                 |                                   |                                |                                                 |
|                                                                          |                                          |                                 | •                                 |                                |                                                 |
|                                                                          |                                          | Código da prestadora (CNPJ) *   |                                   |                                |                                                 |
|                                                                          |                                          | Senha *                         |                                   |                                |                                                 |
|                                                                          |                                          | Primeiro acesso? Clique aqui.   |                                   |                                |                                                 |
|                                                                          |                                          | Esqueceu a senha? Clique aqui.  |                                   |                                |                                                 |

Entrar

## 5- Colocar Colocar o nome completo do paciente, conforme documento de identidade apresentado. Clique em confirmar.

| 🗅 SAS - Elegibilidade                                     | × +                                                                                                    |                                                                                                    |                    |                     |                       |           |  |  |  |  |
|-----------------------------------------------------------|----------------------------------------------------------------------------------------------------|----------------------------------------------------------------------------------------------------|--------------------|---------------------|-----------------------|-----------|--|--|--|--|
| $\leftrightarrow$ $\rightarrow$ C $\triangle$ (i) Não seg | guro   sasconsulta.conab.gov.br/eleg                                                                     | ibilidade                                                                                                    |                    |                     |                       |           |  |  |  |  |
| 👖 Apps 🔺 Bookmarks 🔮 Dow                                  | wnloads   Liturgi 😨 Guia de Serviços                                                                     | • 👔 Torre de Papel Livr                                                                                                    | 🧼 Conab - Companhi | Gurso: Curso Online | 🕒 BCB - Calculadora d | 🗋 Qualida |  |  |  |  |
|                                                           | SAS Serviço de As                                                                                        | sistência a Saúde                                                                                                    |                    |                     |                       |           |  |  |  |  |
|                                                           | Elegibilidade                                                                                            |                                                                                                    |                    |                     |                       |           |  |  |  |  |
|                                                           | Orientações                                                                                              |                                                                                                    |                    |                     |                       |           |  |  |  |  |
|                                                           | <b>Informe a Matrícula <u>ou</u> o</b><br>Conferir a data de nascime<br>Para o campo <b>Matrícula</b> in | <b>Informe a Matrícula <u>ou</u> o Nome do beneficiário.</b><br>Conferir a data de nascimento ao lado do nome com o documento oficial apresentado.<br>Para o campo <b>Matrícula</b> informe apenas os números. |                    |                     |                       |           |  |  |  |  |
|                                                           |                                                                                                    | Matrícula                                                                                                    |                    |                     |                       |           |  |  |  |  |
|                                                           |                                                                                                    | Nome                                                                                                    |                    |                     |                       |           |  |  |  |  |
|                                                           |                                                                                                    | 🖺 Confirmar 🗎 Limpar                                                                                                    |                    |                     |                       |           |  |  |  |  |
|                                                           |                                                                                                    |                                                                                                    |                    |                     |                       |           |  |  |  |  |
|                                                           |                                                                                                    |                                                                                                    |                    |                     |                       |           |  |  |  |  |

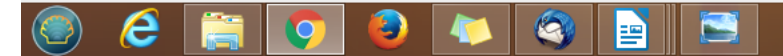